# ESG 能力水平项目考核报名 操作说明

## 登陆

考生可以访问项目网站 www.matedu.com.cn,在"考试报名"栏目下找到"ESG"考核 报名入口。

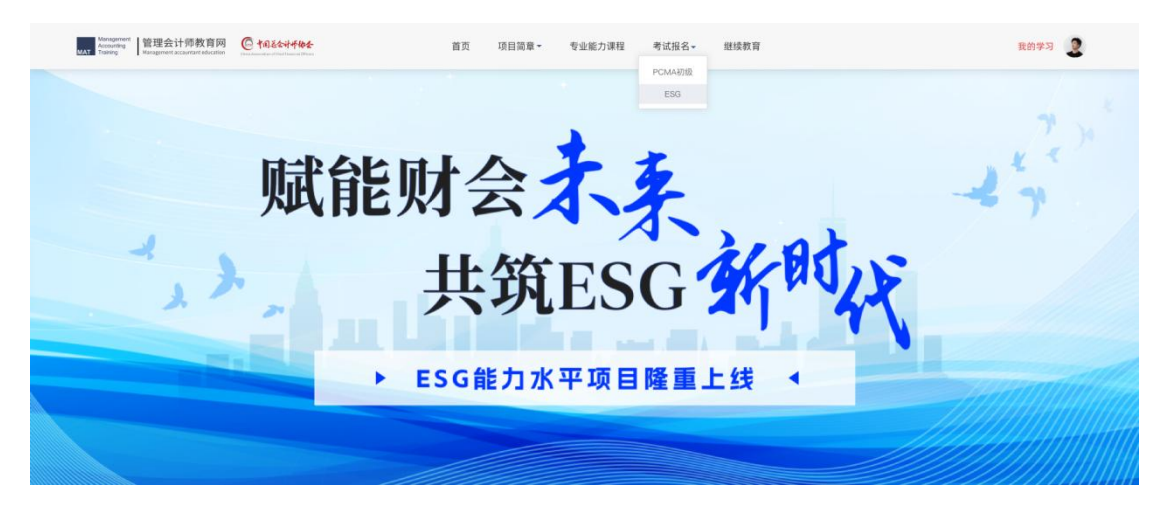

用户名和密码与项目网站的学习账户相同。若需要重置密码,可点击忘记密码。考生也 可以查询正考报名和补考报名相应流程。

| ESG能力水平项目考核报名系统<br>12343535465<br>済線入密码<br>忘记密码? | ESG能力水平项目考核报名系统         1243535465         浦和入田時         応记歴時?         登水         重着详集 > | 2343535465<br>2343535465<br>清输入密码<br>忘记密码 | 死 正考探名說程 → 补考照名流程 → |                  |                  |
|--------------------------------------------------|------------------------------------------------------------------------------------------|-------------------------------------------|---------------------|------------------|------------------|
| 1234365666<br>清输入密码<br>忘记密码?                     | 12343535466                                                                              | 2343535465<br>青输入密码<br>忘记器码               | 补考报名选程 》            |                  |                  |
| 道输入资源<br>忘记要将?                                   | (请输入密码) 忘记密码? 章★ 章者:「常備」》 章者:「情」》                                                        | 请输入密码<br>忘记密码                             | V                   |                  |                  |
| 忘记密码?                                            | 忘记密研?<br>重発<br>遊覧详慎 >                                                                    | 忘记密码                                      |                     |                  |                  |
| PA                                               | 2200000000000000000000000000000000000                                                    |                                           | <u>}</u> ?          |                  |                  |
|                                                  | 重循详情 >                                                                                   | 章录                                        |                     |                  |                  |
| <b>宣者评情 &gt;</b>                                 |                                                                                          | 1                                         | 查看详情 »              |                  |                  |
|                                                  |                                                                                          |                                           |                     |                  |                  |
|                                                  |                                                                                          |                                           |                     | <b>度相详情 &gt;</b> | <b>童器详续 &gt;</b> |

考生根据自身情况选择正考和补考。

| SG能力水平项目考核报名系统 | NO NO BREEL | ESG能力水平项目考核报名系统 | 80.001                                                                                  |
|----------------|-------------|-----------------|-----------------------------------------------------------------------------------------|
| 後送降考核类型        |             | 建选择考试           | 12                                                                                      |
| <b>王考</b> 计考   |             | 正考              | 1)-R                                                                                    |
|                |             | (7#0.#          | 40 R.B. 2017                                                                            |
|                |             | 1000雄力水平琼田考维补考费 | 200.00 1 200.00                                                                         |
|                |             | 19199 19199     | <ul> <li>第35月前 6.00</li> <li>第15日前の、第150年の日本の時代</li> <li>第15日市内の、第150年の日本の時代</li> </ul> |
| 066R -         |             | Page 4          |                                                                                         |

步骤1:身份认证

考生验证手机号后上传个人证件:大陆居民可选择身份证或临时身份证;非大陆居民可 使用护照、港澳通行证、台湾通行证。

填写证件上的姓名、证件号码、性别和出生日期。

| ESG能力水平项           | 目考核报名系统                                               |           |
|--------------------|-------------------------------------------------------|-----------|
| 步骤1/5 – 身份认        | E                                                     |           |
| 证件信息               | 验证手机号                                                 |           |
| <b>选择国籍</b><br>请选择 | り単姓名: 土小化<br>证件类: 手机号: 13762323647<br>请选: 验证码: 137623 | 获取验证明     |
| 上传证件照              | 朝礼                                                    | 终止报考      |
|                    |                                                       | 回上传身份证置资源 |
|                    |                                                       |           |
|                    |                                                       |           |
|                    | 扫描证件照                                                 |           |

| 步骤1/5 - 身份认   | 人证                   |                                                                                                    |  |
|---------------|----------------------|----------------------------------------------------------------------------------------------------|--|
|               |                      |                                                                                                    |  |
| 证件信息          |                      |                                                                                                    |  |
| 证件关型          |                      |                                                                                                    |  |
| 导份证           |                      |                                                                                                    |  |
| 上传证件概         |                      |                                                                                                    |  |
|               |                      | 曲化人民性和国                                                                                                    |  |
| HA XXX        |                      | 中华人民共和国                                                                                                    |  |
| 19/20YY = M   | m 00 m               | 居民身份证                                                                                                    |  |
|               | 46行改汉名               | A STATE OF THE OWNER OF THE OWNER OF THE OWNER OF THE OWNER OF THE OWNER OF THE OWNER OF THE OWNER OF THE OWNER                                                                                                    |  |
| 称-具体任被用拉      |                      | A REAL PROPERTY AND A REAL PROPERTY AND A REAL |  |
|               |                      | REAR DEBUCEASH                                                                                                    |  |
| 2KAR88 110    | 102YYYYMMDD888X      | 有意制度 20YYMM.DD - YYYYMM.DD (16.8)                                                                                                    |  |
|               |                      |                                                                                                    |  |
| 扫描完成!请确认您的证件信 | 8                    |                                                                                                    |  |
| ● 如显示内容不正确,您  | 可以点击错误信息进行编辑,或者重新上传证 | 件關                                                                                                    |  |
| 姓名:           |                      |                                                                                                    |  |
| 小田小田小田小田小田小田  | 中國中國                 |                                                                                                    |  |
| 性期:           | 身份证句:                |                                                                                                    |  |
| 8             | 310104197803764      | 4567                                                                                                    |  |
| PLIR :        | 出生日期                 |                                                                                                    |  |
| 10.           | 2010年4月2日            |                                                                                                    |  |

步骤 2:报名照片

考生需上传 2 寸白底免冠证件照, 建议照片尺寸为 3.3\*4.8cm、330\*480 像素。

该照片将用于模拟测试登录、正式考核登录、证书制作,请务必确保照片的合规有效。

| ESG能力水平项目考核报名系统                                                                                                    |  |
|----------------------------------------------------------------------------------------------------|--|
| 步骤2/5 – 上传报名照                                                                                                    |  |
| <ul> <li>・創品になご自屈证件照, 建以照片尺寸3:<br/>ユス48cm, 3304480億第</li> <li>・副本はな二体物明トロ人体的整个各部企長组定30<br/>中国大体的設定</li> <li>・副本はな二体的明トロ人体的整个各部企長組定30<br/>中国大体の設定</li> <li>・副本はな二体的明トロ人体的整个各部企長組定30</li> <li>・通上作照片</li> <li>・通して、日本の一体の数</li> </ul> |  |
| < 身份认证 提交基本信息 >                                                                                                    |  |

#### 步骤 3-4: 填写学历及工作信息

考生进行正考报名时需提交身份资料,以审核是否满足报考条件 在职人员,需提交:电子邮箱、工作单位等相关信息,同时上传相关证明文件。 全日制在校生,需提交:电子邮箱、就读学校等相关信息,同时上传就读证明文件。

| 87.01                                                                                                    |                                           | (8.7)      | を寄せる (M) ター (地球の)                                    |                         |  |
|----------------------------------------------------------------------------------------------------|-------------------------------------------|------------|------------------------------------------------------|-------------------------|--|
| lirdibze@recizis.az                                                                                      | 请填写意的姓氏拼音                                 | ALC: KING! | 请填写您的名字拼音                                            |                         |  |
| 当前居住地址<br>选择省/市<br>请选择                                                                                   | 通择市<br>(消活/印)                             |            | 详细地址                                                 |                         |  |
| 是否在读:<br>〇 在读 〇 非在读                                                                                      |                                           |            |                                                      |                         |  |
| 是否在读:<br>② 在读 ③ 非在读                                                                                      |                                           |            |                                                      |                         |  |
| 是否在读:<br>在读 中在读<br>工作单位(选编)<br>项项工作单位名称                                                                  |                                           |            | 工作联步 (透現)<br>演动军目前联场                                 |                         |  |
| 盘首在读:<br>在读 中在读<br>工作单位 (透現)<br>词项写工作单位名称<br>平业学校                                                        | <b>†</b> ⊻                                |            | 工作职务(选项)<br>请点写目前职务<br>举业时间                          | 学历及学位                   |  |
| 盘雷在课: <ul> <li>在课 中在课</li> </ul> 工作单位(透現) <ul> <li>调项写工作单位名称</li> </ul> 毕业学校 <ul> <li>供面写纸读学校</li> </ul> | <b>专业</b><br>南城写所学专业                      |            | <b>工作联系(法集)</b><br>領域写目前联系<br>学业时间<br>送洋日期 ロ         | <b>学历及学位</b><br>镇南写学历学位 |  |
| 星雪在读:<br>合读 中在读<br>工作单位(选辑)<br>词项写工作单位名称<br>学业学校<br>创读写就读学校<br>院业资格(选辑)                                  | 专业<br>(清洁写用学专业<br>专业技术职称(选项)              |            | 工作联系(波集)     演進写自然联系     学业封用     透接日期      四        | <b>学历及学位</b><br>镇境写学历学位 |  |
| 星音在读:<br>合 在读 中在读 工作单位(透場) 現得写工作单位名称 甲金穿校 街道写阅读学校 野业资格(透場) 頃供写影响会资格                                      | 专业<br>(清清苏府学专业<br>专业技术职称(说道)<br>(清清写业技术职称 |            | <b>工作职务 (选集)</b><br>该项写目前职务<br><b>毕业时间</b><br>选择日期 章 | <b>举历及学位</b><br>信请若学历学位 |  |

| 步骤4/5 - 上传其他资料 |                        |  |
|----------------|------------------------|--|
|                | 学巧证明(选编)               |  |
|                |                        |  |
|                | (3) 上的 (4) (4) (4) (4) |  |
|                |                        |  |
|                |                        |  |
|                | < 填写基本资料 傳认资料 >        |  |
|                |                        |  |

### 步骤 5: 确认资料

考生在确认所有信息无误后,点击"提交审核"

| ESG能力水平项    | 目考核报名       | 系统             |            | ₩₩ XXX 整施系统!          |
|-------------|-------------|----------------|------------|-----------------------|
| 步骤5/5 – 确认资 | <b>段</b>    |                |            |                       |
|             |             |                |            |                       |
| 身份信息        |             |                |            |                       |
| 考生姓名        | 考生性别        |                | 考生身份       |                       |
| 张三          | 男           |                | 在职         |                       |
| 证件类型        | 证件号码        |                | 姓名拼音       |                       |
| 身份证         | 3101081994  | 18272345       | Zhang San  | 7                     |
| 手机号码        | 电子邮箱        |                |            | The TR                |
| 13776574837 | zhangxiaohu | a@youxiang.com |            |                       |
| 工作单位        | 工作职务        |                |            | 加甲基法派计 山殿             |
| 上海管会教育有限公司  | 产品经理        |                |            | 如果考试通过,此照<br>片会用于证书制作 |
| 毕业学校        | 学历及学位       |                |            |                       |
| 上海理工大学      | 本科          |                |            |                       |
| 能小时间        | 专业          |                |            |                       |
| 2008年08月08日 | 金融管理        |                |            |                       |
| 27 (H-02 LL |             |                |            |                       |
| 证件照片        |             |                |            |                       |
|             |             |                |            |                       |
|             |             |                |            |                       |
|             |             |                |            |                       |
| 身份证正面       | 身份证反面       | 毕业证书           |            |                       |
|             |             |                |            |                       |
|             |             | / 上供资料职业       | HIZTORIE S |                       |
|             |             | 、工程风科照片        | 建文甲铁 2     |                       |
|             |             |                |            |                       |

#### 查看报名情况

提交审核后,可查看审核情况。审核通过后,考生会收到短信提醒考核报名成功。

若审核不通过,考生会收到短信提醒审核不通过,系统会显示被驳回的原因,考生需要 修改后重新提交考核报名。

| ESG能力水平项目考核排        | <b>股名系统</b>                                                                |                 |
|---------------------|----------------------------------------------------------------------------|-----------------|
|                     | 定定<br>定定<br>定定<br>定定<br>定定<br>定定<br>定定<br>定定<br>定定<br>定定<br>定定<br>定定<br>定定 |                 |
| 审核记录                |                                                                            |                 |
| 审核时间                | 审核状态                                                                       | 审核结果            |
| 2021-07-26 16:23:34 | 报考成功                                                                       |                 |
| 2021-07-26 15:08:34 | 审核通过                                                                       |                 |
| 2021-07-26 14:23:34 | 提交审核                                                                       | 资料已提交,请耐心等待审核结果 |